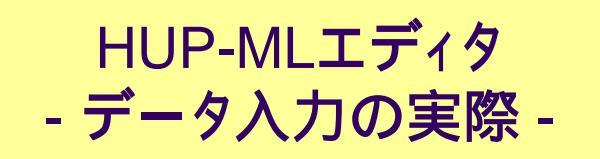

(0)起動画面

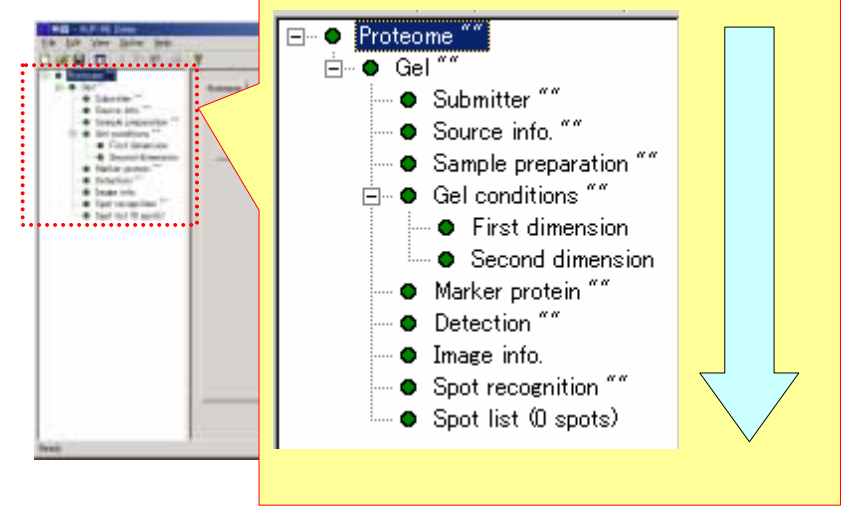

#### (1)実験としてのラベル付け

| Contraction Later<br>Contractions (Street Street<br>Contractions (Street Street<br>Contractions (Street Street<br>Contractions (Street Street<br>Contractions (Street Street<br>Contractions (Street Street<br>Contractions (Street Street<br>Contractions (Street Street<br>Contractions (Street Street<br>Contractions (Street Street<br>Contractions (Street Street<br>Contractions (Street Street Street<br>Contractions (Street Street Street Street<br>Contractions (Street Street Stree | Proteome               |
|----------------------------------------------------------------------------------------------------|------------------------|
| i - • gar britiseer                                                                                                    | <br>(例) Sample Exp1と入力 |
| heat                                                                                                    | <br>ITT HATTY          |

# **データ入力の実際** (2)ゲルへのラベル付け

| A REAL PROPERTY AND                                                                                                    |                                                          |                                                               |
|----------------------------------------------------------------------------------------------------|----------------------------------------------------------|---------------------------------------------------------------|
| Carlo for for the lot                                                                                                    |                                                          | Gel                                                           |
| <ul> <li>F • SECTOR MARK For Comparison of the Comparison of the C</li></ul> | ur  <br>have filt<br>here filt<br>(ge filt)<br>(ge filt) | Accession Gel001<br>Label Sample Exp 1; gel no.1<br>Type 2:DE |
| Tes                                                                                                    |                                                          |                                                               |

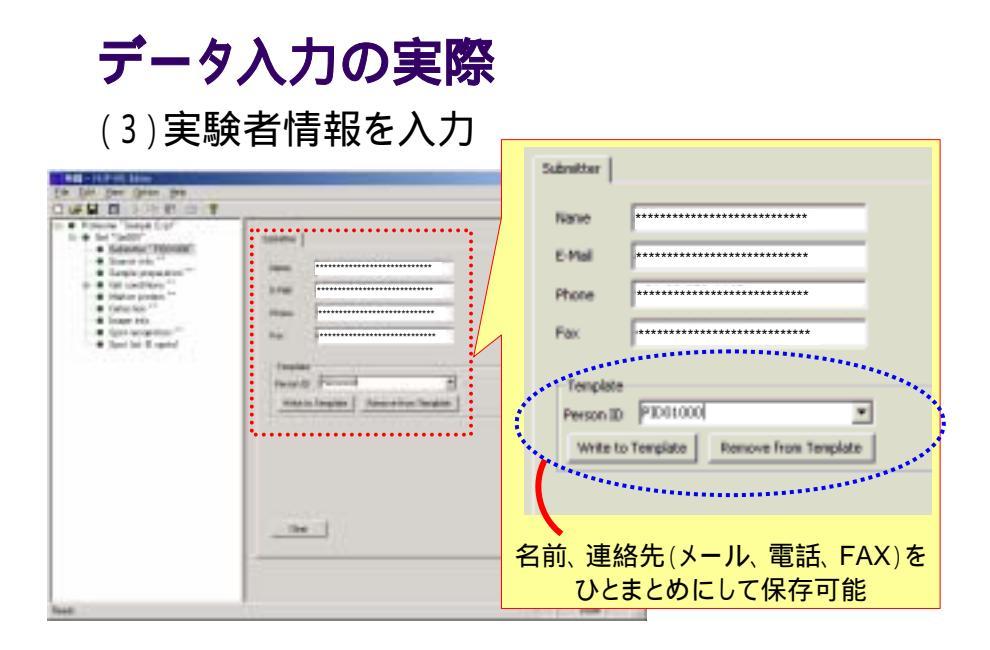

#### (3-2)実験者情報の再利用

| THE PLACE NUMBER                                                                                                    |                                                           |
|----------------------------------------------------------------------------------------------------|-----------------------------------------------------------|
| Die Die Der Gran Bes                                                                                                    | Submitter                                                 |
| <ul> <li>Former Test (1)*</li> <li>Former Test (1)*</li> <li>Stenet Test (1)*</li> <li>Stenet State (1)*</li> <li>Exploration (1)*</li> <li>State (1)*</li> <li>State</li></ul> | Name E-Hal Phone Template Person 20 Venice to T Processor |
|                                                                                                    | リストから選択して再利用                                              |

| <b>データ入力の実際</b> |             |
|-----------------|-------------|
|                 | Source bris |
|                 | 际仔·冉利用可能    |

# **データ入力の実際** (5)サンプル調整方法·条件を入力

| THE REPORT OF A                                                                                                    | A 1214                                                                                                    |
|----------------------------------------------------------------------------------------------------|----------------------------------------------------------------------------------------------------|
| In Dr. Des Gran Des                                                                                                    |                                                                                                    |
| OWNER AND A DESCRIPTION OF                                                                                                    |                                                                                                    |
| A Strate State 107     A Strate State 107     A State State 107     A State State 107     A State 107     A State State 107     A State 107     A State State 107     A State State 107     A State 107     A State 107 |                                                                                                    |
|                                                                                                    | Sepreie Preparation   Tissue disruption   Extraction   Concentration   Misc   Solution list  <br>Template<br>Sample preparation ID   PR00001      <br>Write to Template   Remove from Template |
| -                                                                                                    | Created Modified                                                                                                    |
|                                                                                                    | サンプルの破砕、抽出、溶液成分などを                                                                                                    |
|                                                                                                    | まとめて保存・再利用可能                                                                                                    |

### **データ入力の実際** (5-2)タンパク質抽出手順の入力例

| - Bertar                                                                                                    |                                                                                                    |                                                                                                    |
|----------------------------------------------------------------------------------------------------|----------------------------------------------------------------------------------------------------|----------------------------------------------------------------------------------------------------|
| Janie Volar<br>Jania z volar<br>Materia Volar<br>Materia Volar<br>Materia Volar<br>Materia Volar<br>Materia Volar<br>Materia Volar<br>Materia |                                                                                                    | Signie Preparation   Toose-damption   Extraction   Consentration   Marc   Solution &<br>Extraction procedure |
| 1                                                                                                    | Harrison and H                                                                                                    | No Action Sample line femp Gravity                                                                           |
|                                                                                                    |                                                                                                    | 3 Parmigence presidiate<br>2 stand 90 cm/s 37 (depres in C)                                                  |
|                                                                                                    | Treasure of the second second s | 4 dave operation -tit (degree n.C)                                                                           |
|                                                                                                    | 1000 1000 F                                                                                                    |                                                                                                    |
|                                                                                                    |                                                                                                    | Up Down Prest CSt Dekto                                                                                      |
|                                                                                                    |                                                                                                    | Protesse inhibitor                                                                                           |
|                                                                                                    |                                                                                                    | Access J. 44 and 0<br>Access J. 44 and 0<br>Access Octower ()                                                |
|                                                                                                    |                                                                                                    | L6.64000 21 10014 () #                                                                                       |
|                                                                                                    |                                                                                                    | Up Down New Edit Delete                                                                                      |

**データ入力の実際** (5-2)抽出手順の入力例

| Anna Yong<br>Anna Yong<br>Anna Y | Seprie-Properation Toose-daraption Extraction Concentration Marc Solution &<br>Extraction procedure                                                                                                    |
|----------------------------------------------------------------------------------------------------|----------------------------------------------------------------------------------------------------|
|                                                                                                    | No         Action         Sample         Time         Temp         Granty           3         Frammpeniar         propilate         60 (winh)         37 (doppen in C)         3           2         stand         60 (winh)         37 (doppen in C)         30000         30000 |
|                                                                                                    | Lis Down I west Cit Dates                                                                                                    |
|                                                                                                    | Notepee Initial  Name Concentration  A000P  144-sHD                                                                                                    |

\_\_\_\_\_

| o - Z)ł                                                                                             | 御出手順の人刀例            | Process in pr | pocedare IEBD |         |        |
|----------------------------------------------------------------------------------------------------|---------------------|---------------|---------------|---------|--------|
| 10 ber 10 - 148                                                                                     | T                   | Action        | -             | •       |        |
| tel "science"     tel "science"     tel "science"     tel science "minime"     tel science "minime" |                     | Earple        | suspension    |         |        |
| · Destruction The                                                                                   | Ter and the net see | Senie         | 20            | Fin     | •      |
| · Anno Conner<br>· Anno Conner<br>· Secondario Conner                                               | T DE LOCAL CLARKE   | 1ergerature   |               |         |        |
| - Te                                                                                                |                     | Gerty         | 12000         | -       |        |
|                                                                                                    |                     | Add solution  | 10            |         |        |
|                                                                                                    | AND COMPANY         | Solution ID   | 1             | * 11*** | 10.710 |
|                                                                                                    | a land and at land  | 84            | 1             | 1       | +      |
|                                                                                                    |                     | Extraction et | en salvere    |         |        |
|                                                                                                    |                     | Att salvent   |               |         |        |
| _                                                                                                   |                     | Pinal conce   | onterte       |         |        |
|                                                                                                    |                     | Harme         | 1             |         |        |
|                                                                                                    | 1手順ごとに              | Covenant      |               |         |        |
|                                                                                                    |                     |               |               |         |        |

#### (6) ゲル情報(1次元目と2次元目に共通)を入力

| Contract on Page 1998                                                                                                    | And in the local distance of the local distance of                                                                                                    | +D.8                     |
|----------------------------------------------------------------------------------------------------|----------------------------------------------------------------------------------------------------|--------------------------|
| the late two lates the                                                                                                    |                                                                                                    |                          |
| Constants 200 Graph<br>Constants 200 Graph<br>Constants 200 Graph<br>Constants 200007<br>Constants 200007<br>Constant 200007<br>Constant 200007<br>Constant 200007<br>Constant 200007<br>Constant 200007<br>Constant 200007<br>Constant 200007<br>Constant 200007<br>Constant 200007<br>Constant 200007<br>Constant 200007<br>Constant 200007<br>Constant 200007<br>Constant 200007<br>Constant 400 grants<br>Constant 400 grants<br>Constant 400 grants | Administration (Instancial)<br>Propuls<br>Internet (Instancial) (Instance)<br>Internet (Instance) (Instance)<br>Dennet (Instance)<br>Dennet (Instance)<br>Denn |                          |
|                                                                                                    | Gel conditions Solution let                                                                                                    | 03  Remove from Templaty |
| Really                                                                                                    | ゲル情報をまと                                                                                                    | めて保存・再利用可能               |

(7) 電気泳動1次元目の条件を入力

|                                                                                                    | 11 | Pirst dimension Protein solution Running Equipment                                                                                                    |
|----------------------------------------------------------------------------------------------------|----|----------------------------------------------------------------------------------------------------|
| <ul> <li>I and the second second seco</li></ul> |    | Rehydrate<br>Temperature 20 degree in C  Time 12 hour  Running                                                                                                    |
| 10                                                                                                    |    | Step         Voltage         Current         Time         Temps +           1         500 (V)         50 (mkr         1 (hour)         20 (degu           2         1000         50 (mkr         1 (hour)         20 (degu           3         9000         50 (mkr         10 (hour)         20 (degu           4                Up         Down         Insert         Edit         Delete |
|                                                                                                    |    | Load direction cathode to anode                                                                                                    |

## **データ入力の実際** (7) 電気泳動1次元目の条件を入力

Running Step Voltage Ourrent Time Terric \* 500 (V) 50 (nior... 1 (hour) 1000 ... 50 (nior... 1 (hour) 20 (de. 1 20 (de + 1 m | m | m | m mn (r 10.05 F . . . . . . . . . . . . . . . . . . . Up Down Insert Edit Delete ٠ Load direction cathode to anode クリック

(7) 電気泳動1次元目の条件を入力

|                                                                                                    |                              | running[apply] | (Edit) | ×             |
|----------------------------------------------------------------------------------------------------|------------------------------|----------------|--------|---------------|
|                                                                                                    | 10.0000 (100.000 Telepident) | Step           | 2      |               |
| Testing and the second second se |                              | Voltage        | 1000   | V <b>•</b>    |
| A Contraction                                                                                                    |                              | Current        | 50     | micro A 🔹     |
|                                                                                                    | sense (and the land the l    | Time           | 1      | hour 💌        |
|                                                                                                    |                              | Temperature    | 20     | degree in C 💌 |
|                                                                                                    |                              |                |        | K Cancel      |
|                                                                                                    |                              |                |        |               |
|                                                                                                    | 1手順ごとに入力・編集                  |                |        |               |

## データ入力の実際

#### (8) 電気泳動2次元目の条件を入力

| MARINE            | Second dimension Running Equipment                                                                                                    |
|-------------------|----------------------------------------------------------------------------------------------------|
|                   | Equilibrate<br>Solution ID equi-solution <b>*</b> New solution<br>Solution vol. 12 pil. <b>*</b><br>Temperature R <b>*</b><br>Time 30 pin <b>*</b> |
|                   | Running                                                                                                    |
| 4                 | Step Power Time Temperature                                                                                                    |
|                   | 1 1 (W/gel) 1 (hour) 20 (degree in C)<br>2 20 (W/gel) arrival () 20 (degree in C)                                                                  |
| 1手順ごとに<br>入力・編集可能 | Up Down Insert Edit Delete                                                                                                    |

#### データ入力の実際 (9) マーカープロテインの情報を入力

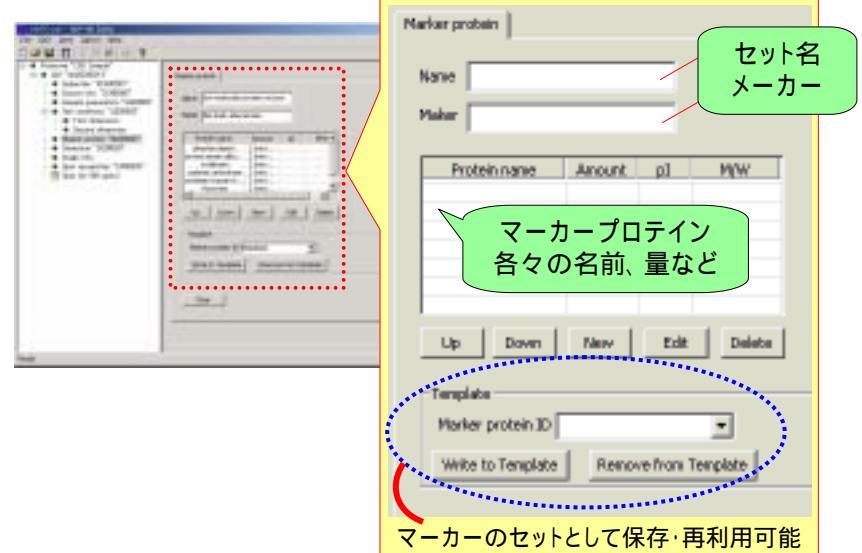

# データ入力の実際 (10) 染色方法を入力 Detection Equipment Comment

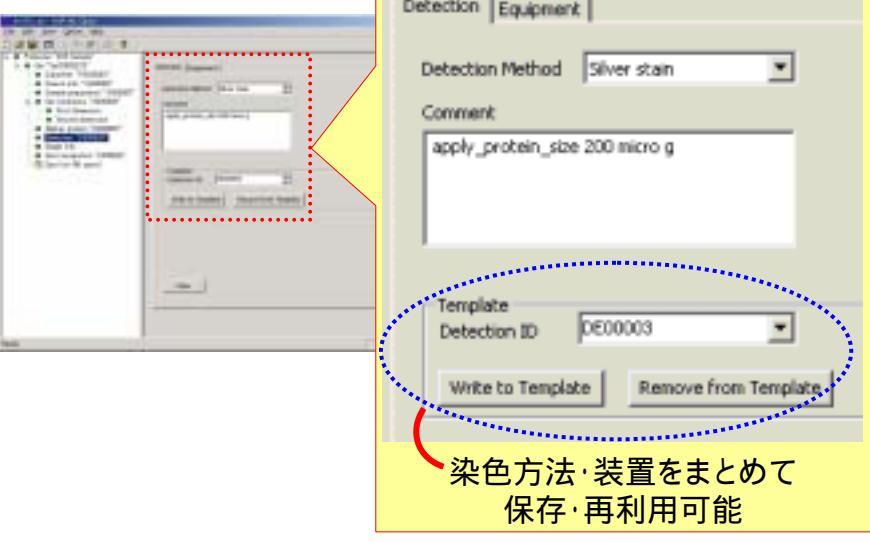

| <b>データ入</b><br>(11) ゲル画                                                                                                    | <b>力の実際</b><br>象の情報を入力                       |             |
|----------------------------------------------------------------------------------------------------|----------------------------------------------|-------------|
| A de la de la de l | Image Info.     Author     Scanner       URL | クリック<br>Ref |

(11) ゲル画像の情報を入力

| anne"      | Party of the local division of the local division of the local div |               |       |          |
|------------|----------------------------------------------------------------------------------------------------|---------------|-------|----------|
| And States | 7+14-048月10                                                                                                    | aprine .      | • + • |          |
| and and    | TOEsonple pr                                                                                                    |               |       |          |
|            |                                                                                                    |               |       |          |
|            |                                                                                                    |               |       |          |
|            |                                                                                                    |               |       |          |
|            | 7+14-610                                                                                                    | [2DEsample pe |       | (間)((1)) |

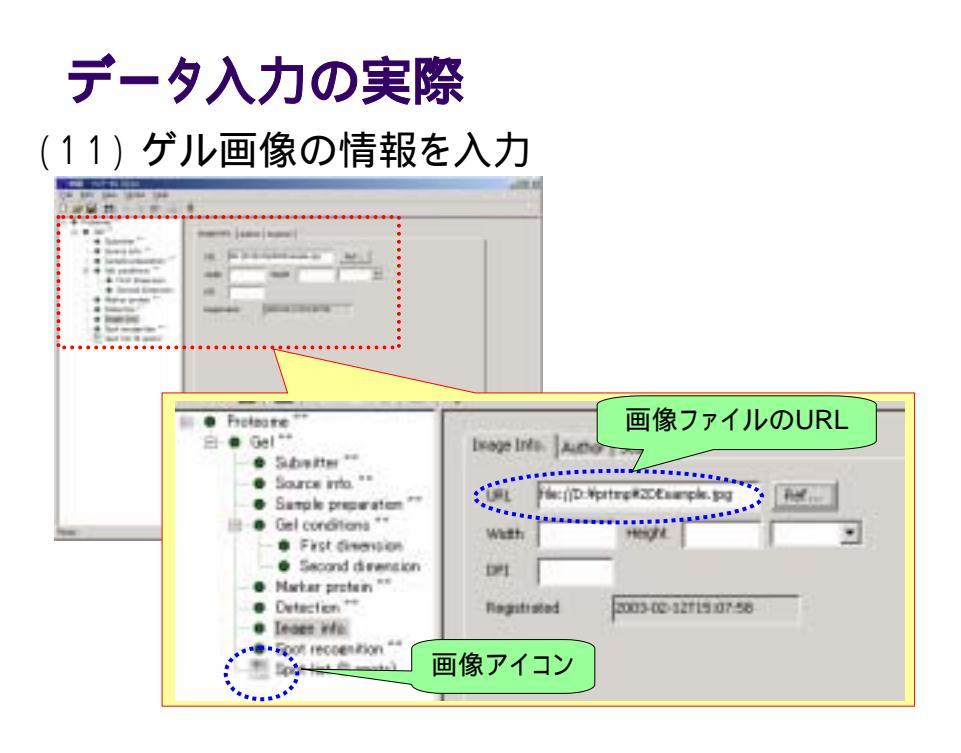

#### (12) スポット認識について入力

|                                                                                                    | Spot recognition                                                                                           |
|----------------------------------------------------------------------------------------------------|----------------------------------------------------------------------------------------------------|
| <ul> <li>I a more 'O' long'</li> <li>I a more 'O' long'</li> <li>I a more 'O' long'</li> <li>I a more 'O' long'</li> <li>I a more 'O' long'</li> <li>I a more 'O' long'</li> <li>I a more 'o' long'</li> <li>I a more 'o' long'<td>Tool Name Maker</td></li></ul> | Tool Name Maker                                                                                            |
| _                                                                                                    | <br>Template<br>Spot recognition ID 5P00003 ・<br>Write to Template Remove from Template<br>スポット認識ツール、メーカーを |
|                                                                                                    | まとめて保存・再利用可能                                                                                               |

# **データ入力の実際**(13) スポット解析結果を取り込み(座標)

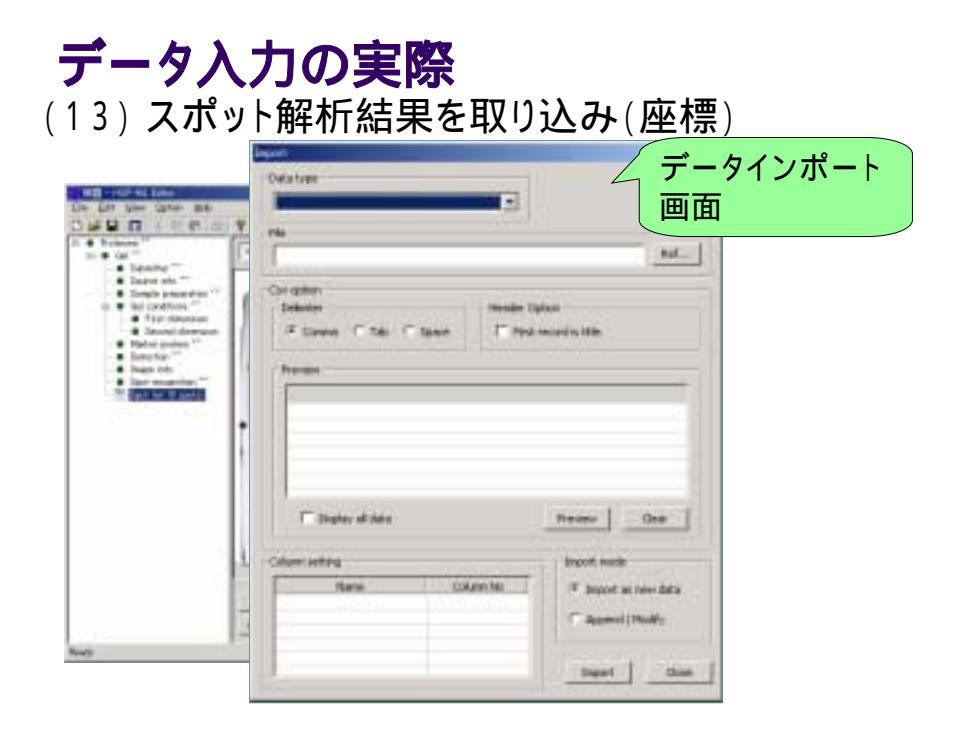

| <b>ニータ入力の</b><br>3)スポット解                         | <b>D実際</b><br>析結果を取り込み(座標)                                                                 |
|--------------------------------------------------|--------------------------------------------------------------------------------------------|
| Defaituer                                        |                                                                                            |
| Cristen<br>Intern<br>Former Tale Talen<br>Former | Data type<br>Spot Location<br>Identification<br>Spot protein data<br>データの種類を選ぶ(ここではスポット応標) |
| Columniating<br>Nami Columni                     |                                                                                            |

| Owna turee       |                  |                         |
|------------------|------------------|-------------------------|
| ria<br>[         |                  | -                       |
| Palate<br>Filmes | e The second the | スポット座標を収る<br>CSVファイルを指定 |
|                  |                  |                         |

## **データ入力の実際** (13)スポット解析結果を取り込み(座標)

|                       | and the second second second second second second second second second second second second second second second |                           |                                       |
|-----------------------|----------------------------------------------------------------------------------------------------|---------------------------|---------------------------------------|
| Defaityee             |                                                                                                    |                           |                                       |
| Spot Location         | •                                                                                                    |                           |                                       |
| -                     |                                                                                                    |                           |                                       |
| E Antonie 2.00        |                                                                                                    | But_                      |                                       |
| Al anta               |                                                                                                    |                           |                                       |
| ( Delauter            | mandre Tiplant                                                                                                   |                           |                                       |
| Firms City Class      | T And records the                                                                                                |                           |                                       |
|                       |                                                                                                    |                           |                                       |
| Treas                 |                                                                                                    | ALC: NOT THE OWNER OF THE |                                       |
| CAMETRIA CAMETRA? O   | Auto tout Cuken Halle                                                                                            | Okent.e                   | <i>ゴータ</i> のプレビュー                     |
| 298 2940              | 1.20 14.11                                                                                                    | Protein (                 | テータのノレビュー                             |
| 341 359               | 3.19 65.00                                                                                                    | 1344114                   |                                       |
| 480 886               | 178 41.71                                                                                                    | Hand at                   |                                       |
| + ····                | Teles contra                                                                                                    |                           |                                       |
| C material data       | Barrier 1                                                                                                    |                           |                                       |
| and the second second |                                                                                                    |                           | データの列を指定して                            |
| Column Justicia       | interes in the second second                                                                                     |                           | 、 、 、 、 、 、 、 、 、 、 、 、 、 、 、 、 、 、 、 |
|                       | and the second second                                                                                            | 12                        | ゚ボート                                  |
| Accessor              | ://                                                                                                    |                           |                                       |
|                       | 1 Apr                                                                                                    | ed (24mdf);               |                                       |
| pl charried           | 1 /                                                                                                    |                           | <b>ノ 1 ノ 小 一 r</b>                    |
| M/W closerced         | - Dear                                                                                                    | them                      |                                       |
|                       | *****                                                                                                    |                           |                                       |

## **データ入力の実際** (13) スポット座標取り込み後

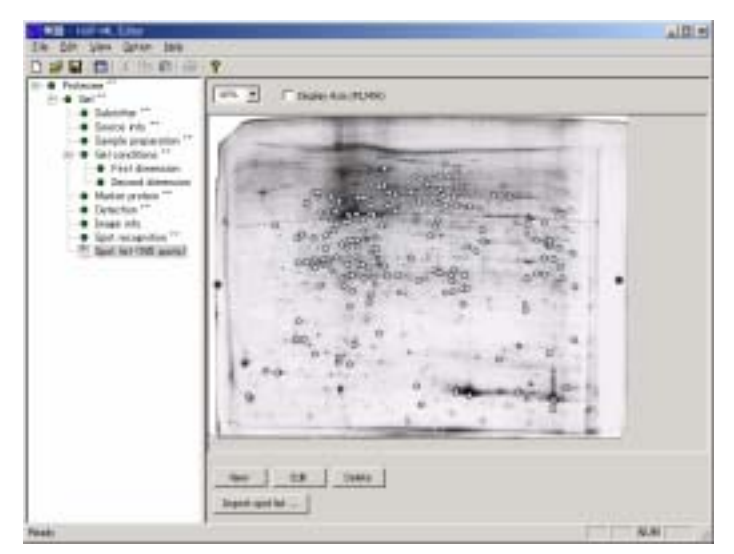

**データ入力の実際** (13) タンパク質名などの取り込み後

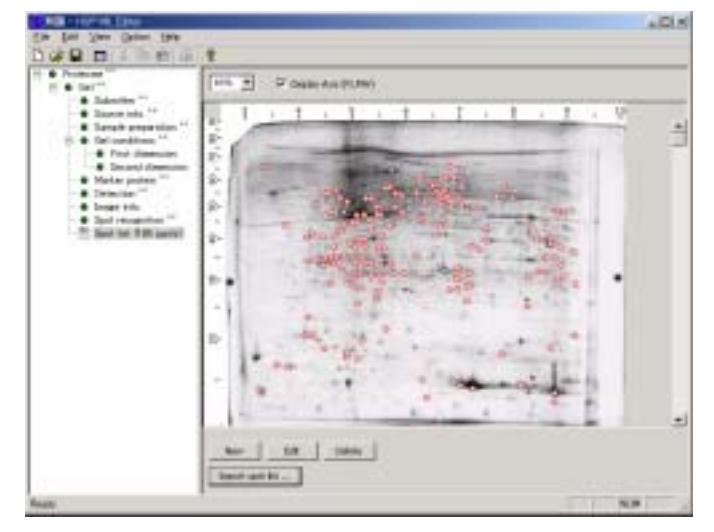

## ポスト・アナリシス支援

タンパク質同定結果から公共データベースを検索

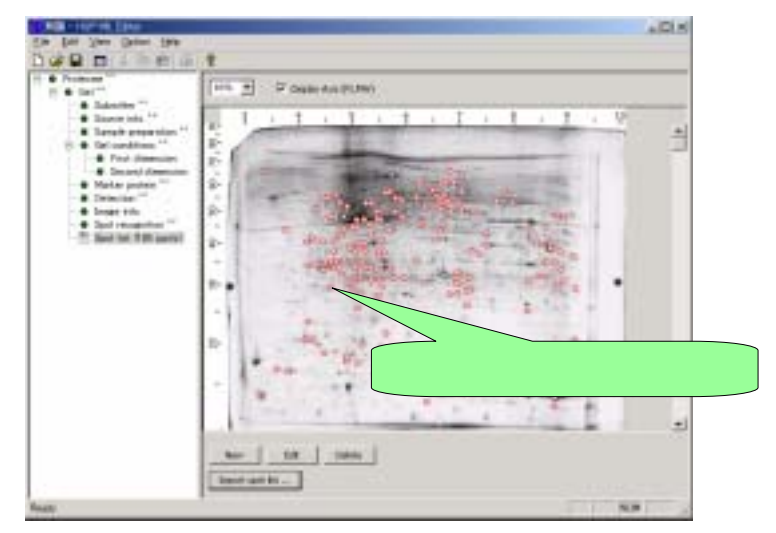

## ポスト・アナリシス支援

タンパク質同定結果から公共データベースを検索

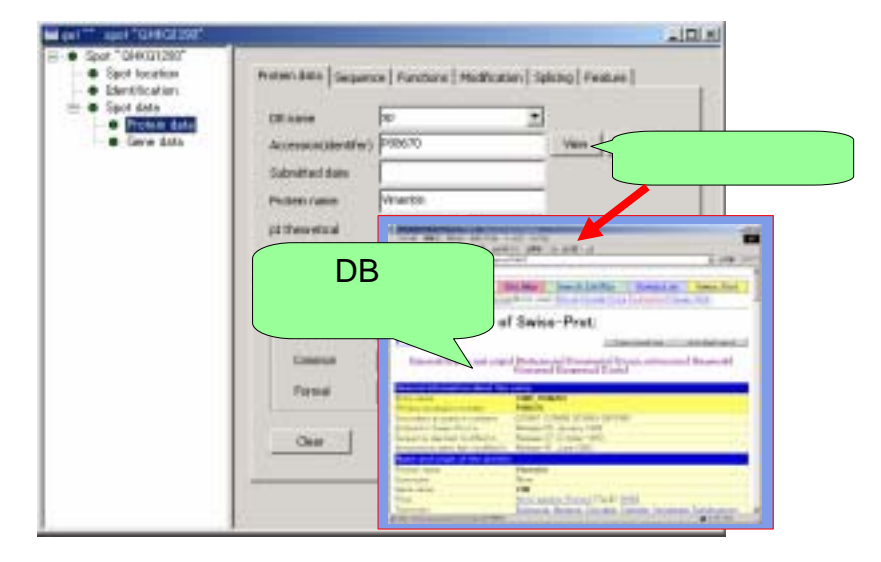